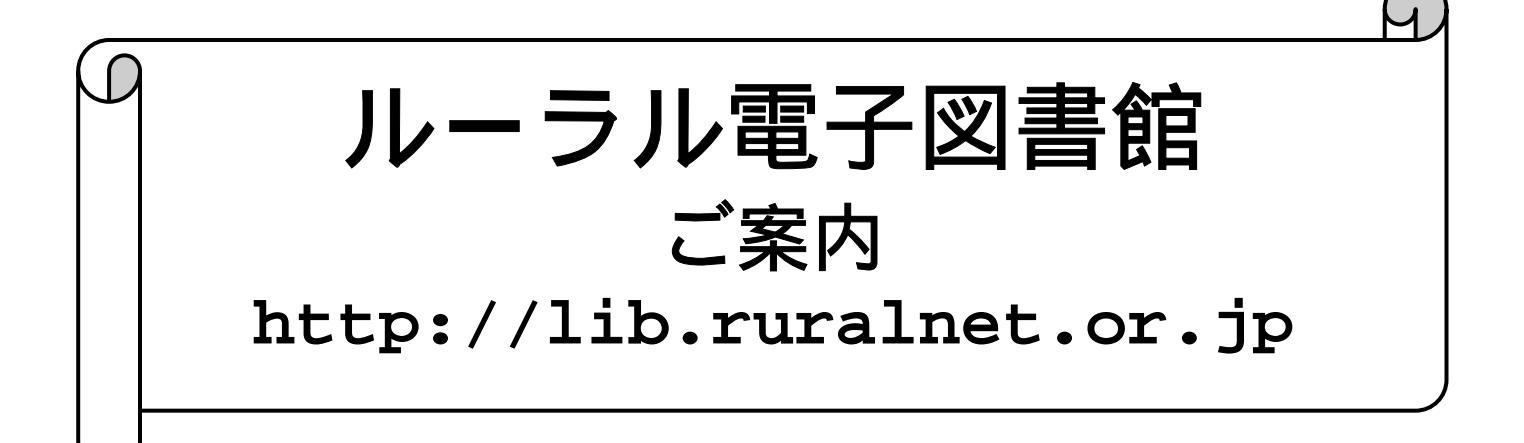

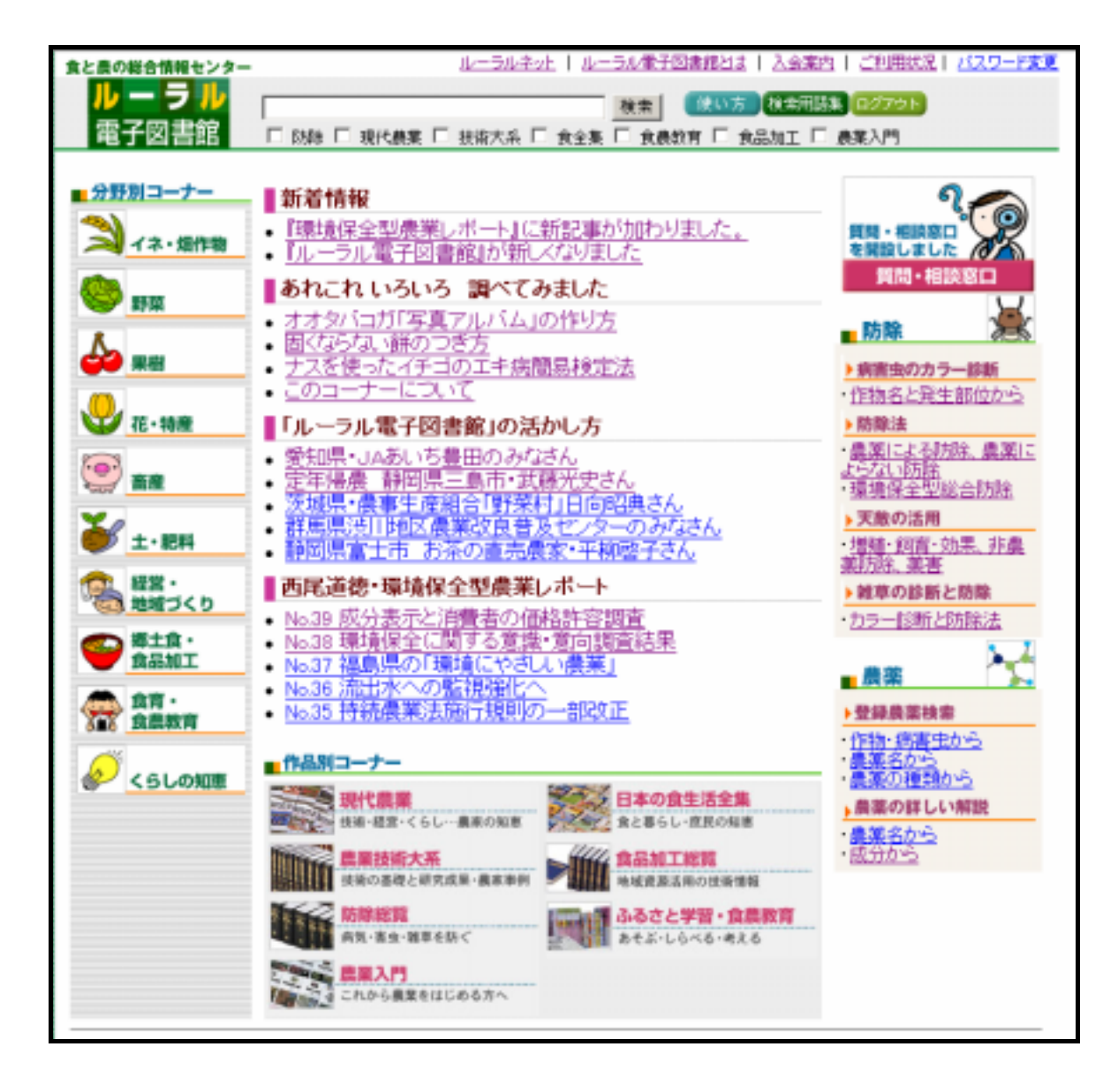

(社) 農山漁村文化協会 2006 年 3 月版

## <ルーラル電子図書館に接続するには>

「インターネット・エクスプローラ」など、お使いのブラウザーソフト(ホームページを閲覧するソフ トウェア)を立ち上げて、「アドレス」欄に、電子図書館のインターネットアドレスを入力します。

| (-)     (-)     (-)     (-)     (-)     (-)     (-)     (-)     (-)     (-)     (-)     (-)     (-)     (-)     (-)     (-)     (-)     (-)     (-)     (-)     (-)     (-)     (-)     (-)     (-)     (-)     (-)     (-)     (-)     (-)     (-)     (-)     (-)     (-)     (-)     (-)     (-)     (-)     (-)     (-)     (-)     (-)     (-)     (-)     (-)     (-)     (-)     (-)     (-)     (-)     (-)     (-)     (-)     (-)     (-)     (-)     (-)     (-)     (-)     (-)     (-)     (-)     (-)     (-)     (-)     (-)     (-)     (-)     (-)     (-)     (-)     (-)     (-)     (-)     (-)     (-)     (-)     (-)     (-)     (-)     (-)     (-)     (-)     (-)     (-)     (-)     (-)     (-)     (-)     (-)     (-)     (-)     (-)     (-)     (-)     (-)     (-)     (-)     (-)     (-)     (-)     (-)     (-)     (-)     (-)     (-)     (-)     (-)     (-)     (-)     (-)     (-)     (-)     (-)     (-)     (-) <th(-)< th=""> <th(-)< th=""> <th(-)< th="">     (-)<th>フ</th><th>ファイル(<u>E</u>)</th><th>編集(<u>E</u>)</th><th>表示⊙</th><th>お気に入り(<u>A</u>)</th><th>ツール(団)</th><th>ヘルプ(円)</th><th></th><th></th><th></th><th></th></th(-)<></th(-)<></th(-)<> | フ  | ファイル( <u>E</u> ) | 編集( <u>E</u> ) | 表示⊙           | お気に入り( <u>A</u> ) | ツール(団)    | ヘルプ(円) |               |            |           |                                      |
|----------------------------------------------------------------------------------------------------|----|------------------|----------------|---------------|-------------------|-----------|--------|---------------|------------|-----------|--------------------------------------|
|                                                                                                    |    | <b>↓</b>         | i              | <b>》</b>      | (文)<br>中止         | <br>東新    | ホーム    | <b></b><br>検索 | ▲<br>お気に入り | ⑦<br>メディア | <ul> <li> <i>國</i>歴      </li> </ul> |
| ノバレス型) (e) http://lib.ruralnet.or.jp                                                                                                    | (P | ドレス( <u>D</u> )  | ~<br>http://l  | ib.ruralnet.c | or.jp             | $\supset$ |        |               |            |           |                                      |

# http://lib.ruralnet.or.jp

エイチ、ティー、ティー、ピー、コロン、スラッシュ、スラッシュ、までは一般のホームページと同じ です。

 そのあとに、アルファベット(大文字でも小文字でもかまいません)で以下のように打ち込みます。

 LIB・
 エル、アイ、ビー、ドット(点)

 RURALNET・
 アール、ユー、アール、エー、エル、エヌ、イー、ティー、ドット(点)

 OR・
 オー、アール、ドット(点)

 JP
 ジェー、ピー

| 🚰 about:blank – Microsoft Internet Explorer                              |                                                                                                   |                                 |
|--------------------------------------------------------------------------|---------------------------------------------------------------------------------------------------|---------------------------------|
| ファイル(E) 編集(E) 表示(V) お気に入り(A) ツール(E                                       | ) ~JL7(H)                                                                                         |                                 |
|                                                                          |                                                                                                   | <ul> <li> <u>履歴</u> </li> </ul> |
| アドレス( <u>D</u> )                                                         |                                                                                                   |                                 |
| 検索 ×                                                                     |                                                                                                   |                                 |
| Q 新規(N) Q 次への ~   カスタマイズ(Z)                                              |                                                                                                   |                                 |
| <ul> <li>         後来のためのカチュリを選択する:         <ul> <li></li></ul></li></ul> | 「検索」ボタンを押して、<br>左側に現れる検索窓に、<br>「 <b>ルーラル電子図書館</b> 」と入力して「ウェ<br>索」ボタンを押します。<br>(表示は例と少し異なるかもしれません) | ブ検                              |
| ©2004 Microsoft Corporation. All rights reserved. 使用<br>条件 ブライバシー        | 表示された一覧の中から、<br>たぶん、一番上の、<br>「 <b>ルーラル電子図書館</b> 」という文字をクリ<br>すると、ルーラル電子図書館に接続します                  | ックト。                            |
| いちど接続できたら、次回から<br>電子図書館の入り口ページがす                                         | 」<br>らの接続が楽になるように、<br>長示された状態で、「お気に入り」に <mark>登録します。</mark>                                       |                                 |

アルファベットを打ち込のが苦手な方は、以下のように、 プラウザーの「検索」ボタンから、インターネットを検索して、接続することもできます。

## <検索のしかた>

### 1.「フリーワード」で検索する場合

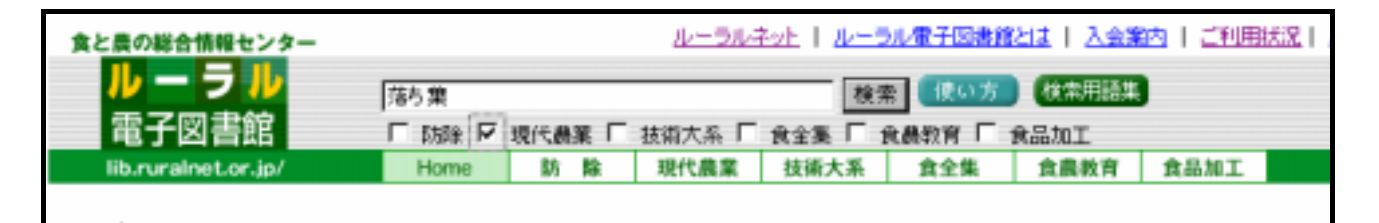

**キーワード欄**に、検索したい用語をご自分で入力してくだい。 上の図の例では、「落ち葉」と入力しています。

#### データベースの選択

どのデータベースを検索するか にチェックを入れて指定します。 どの にもチャックが入っていない場合には、すべてのデータベースを検索します。 たとえば、「現代農業」だけを検索したいときには、上の図のように、現代農業の左側の をク リックして、チェックを入れます。データベースは複数指定することができます。

「検索」ボタンをクリックして検索します

### 2.「検索用語集」を使う場合

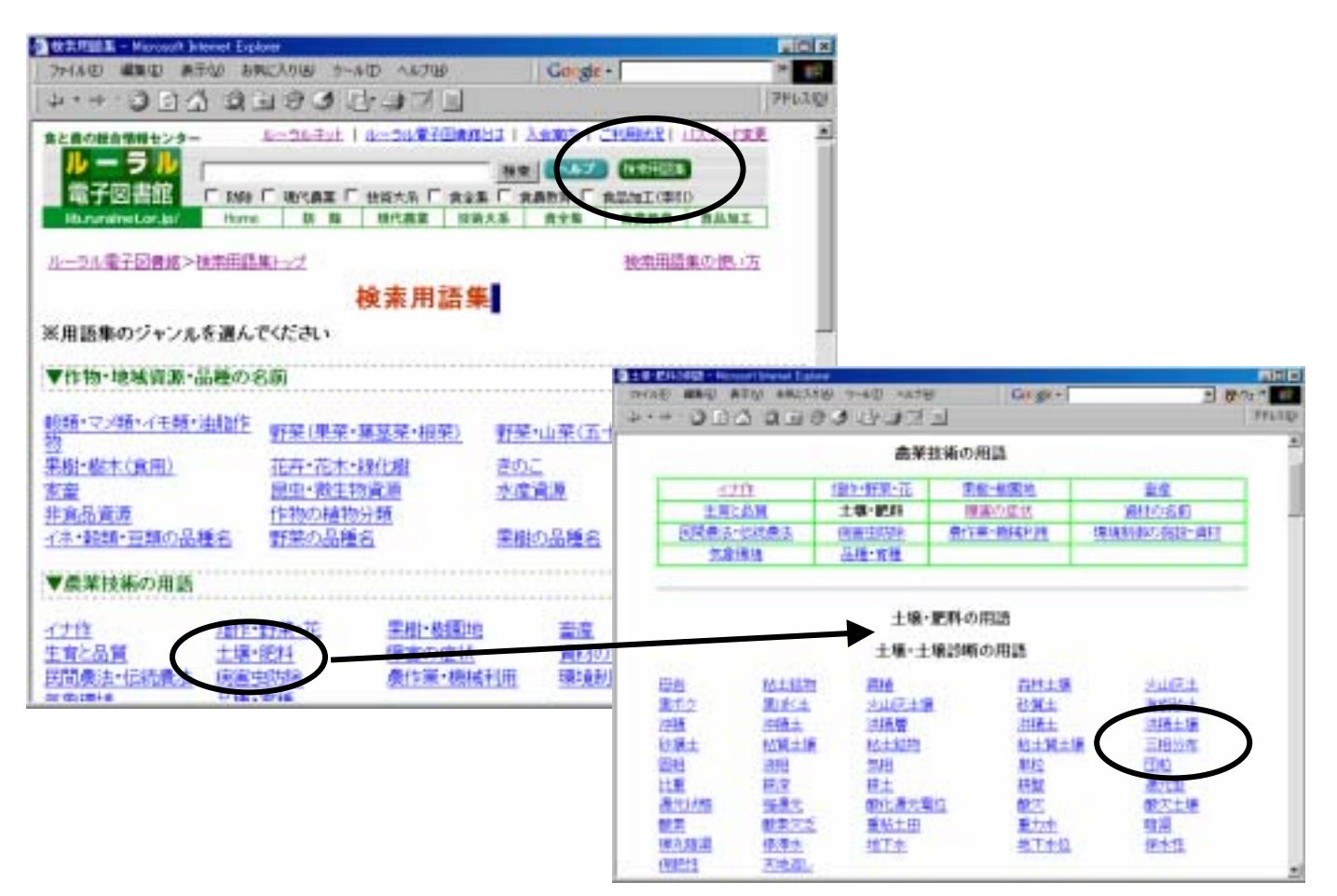

### <検索結果の表示と再検索>

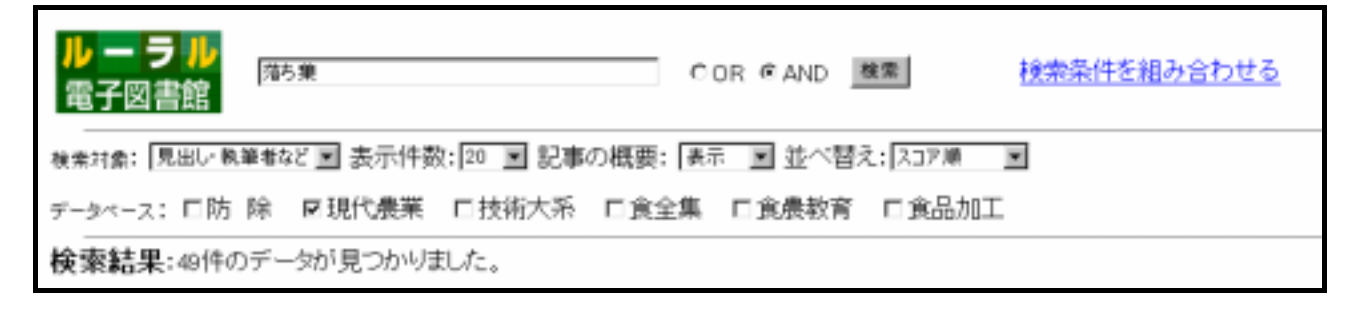

#### 「検索対象」

「見出・執筆者」か「記事全文」を選択します。

通常の検索では、「見出・執筆者」を検索するようになっています。それは、記事の見出しや執 筆者の中に検索した用語が現れるのが、そのテーマを扱っている主要な記事のはずだ、という仮説 に立っているからです。

しかし「見出・執筆者」で検索しても該当する記事が見つからなかったり、記事が極端に少ない 場合には、「記事全文」を選択してみます。「記事全文」で検索すると、全ての記事の中を、一行ず つ、より詳しく、丹念に検索するので、該当する記事を見つけ出す確率が高くなります。

「表示件数」

検索結果に一度に表示する記事数を設定します。通常は20件に設定されています。 10、20、30、50、100件から選べます。 タイトルを目で追って検討するときには、一度に大量に記事を表示するなどします。

「記事の概要」

結果表示に、「出典、サブタイトル、執筆者、所属、地域、見出し」などの記事概要を表示させる かどうかを設定します。タイトルだけで内容が判断できない場合などに表示させて検討します。

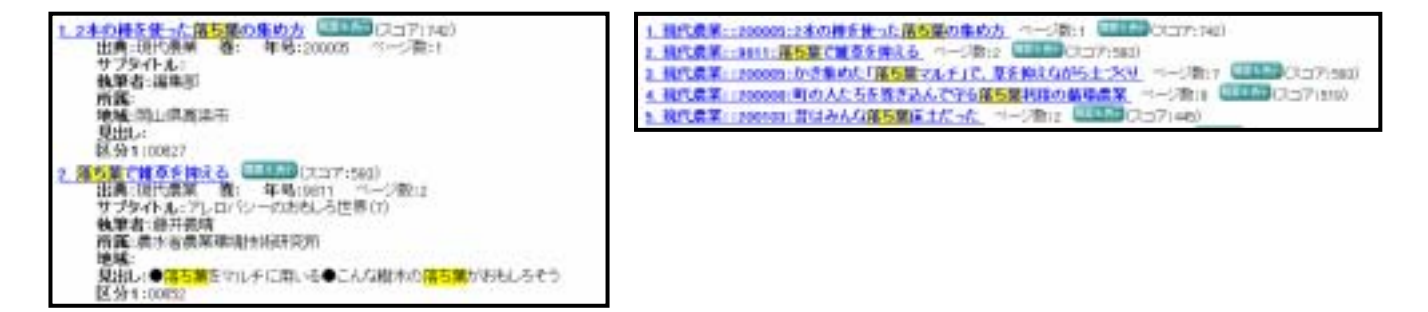

「並べ替え」

1. 「スコア順」

記事タイトルや見出しなど記事の重要な部分に検索した用語が使われている記事や、本文の中 に何度もその用語が出てくる記事から順に並べます。通常はこの並べ方で表示されます。

2.「新しいもの順」

最近の記事から順番に並びます。

3. 「古いもの順」

逆に、古い記事から順番に並びます。連載を最初から順番に見ていく場合や、検索した言葉が 最初に使われた記事から順に見たい場合などに便利です。

# <課金の対象(ページ数のカウント)>

年会員の方は、2000ページまで年会費内でごらんいただけます。 課金の対象として「ページ数」がカウントされるのは、「記事の本文」が表示された時です。

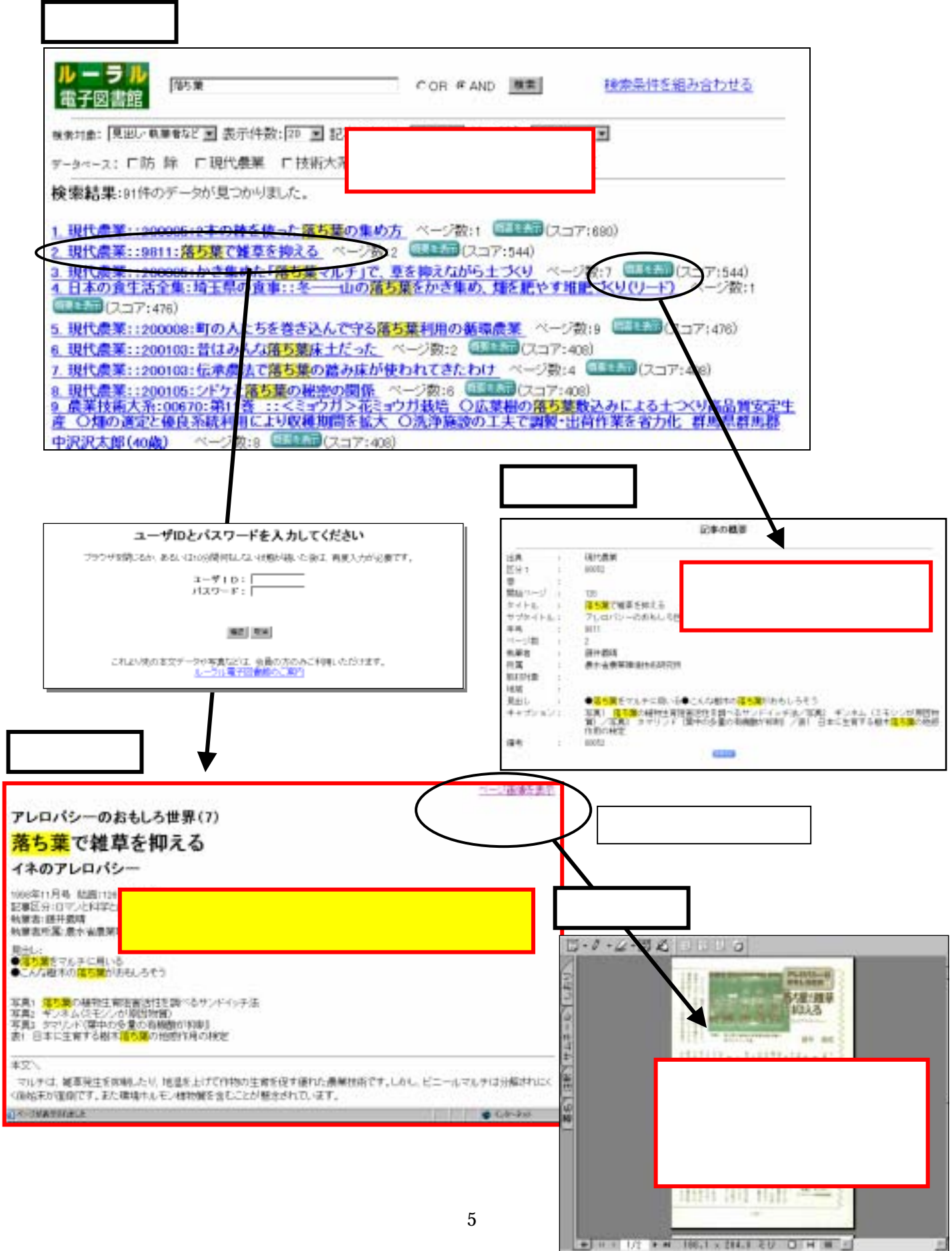

### Q. 参照したページをパソコンに保存できますか?

### A. テキスト、ページ画像ともに、以下の手順で保存できます。

本文を表示するファイルには大きく分けて2つあります。まず、「テキスト」ボタンをクリックしたときに表示され る「HTML ファイル」。そして「ページ画像を表示」のリンクをクリックしたときに表示される「PDF ファイル」です。 この PDF ファイルは印刷物と同じようにレイアウトされていて、参照するときは、アクロバットリーダーというソフ トが立ち上がります。

#### 1.HTML ファイル (テキスト)の保存法

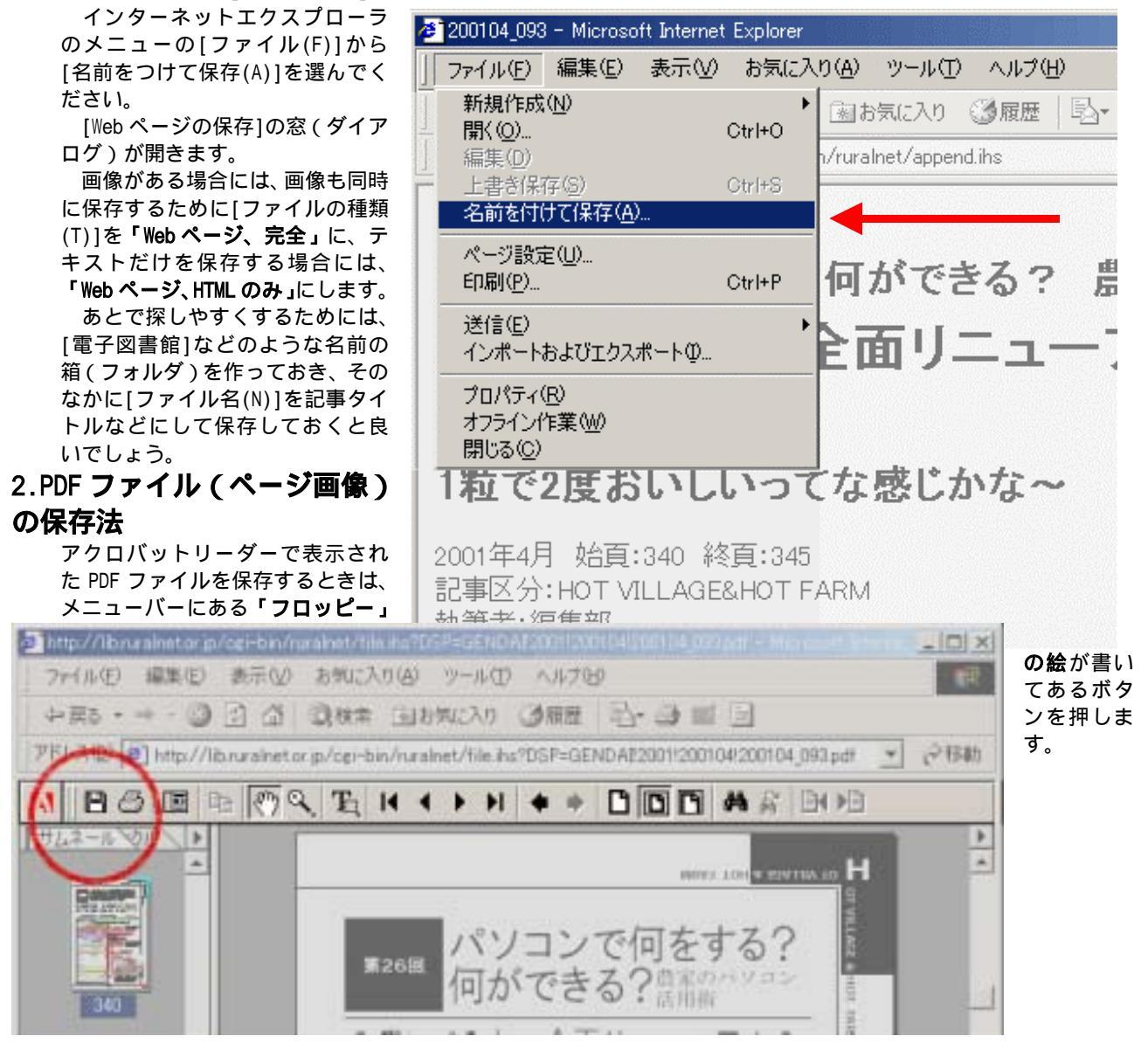

- Q. 何ページ利用したか確認できますか?
- A. 「利用状況」のコーナーで確認できます。

| と農の総合情報センター         |           |      | ルーラルキッ   | E   42-54 | 電子回書館出 | ましる意志 | 1 二利用状况 | 1127-1 |
|---------------------|-----------|------|----------|-----------|--------|-------|---------|--------|
| ルーラル                | -         |      |          | 1         | (Rい方)  |       | 3       |        |
| 電子図書館               | F \$358 F | 現代農業 | 「 技術大糸 「 | ROL T     |        | 食品加工  |         |        |
| lib.rurainet.or.jp/ | Home      | 防除   | 現代農業     | 技術大系      | 食全体    | 食器放育  | 食品加工    |        |

TOP ページにある「利用状況」のコーナーで、どの頁をいつご覧になったか確認できます。 ID とパスワードを入力してご自分の利用状況をご確認ください。 「ご利用状況」で年、月別のご利用件数と利用ページ数の合計、

「ご利用明細」では記事タイトル一覧と利用時間をご確認いただけます

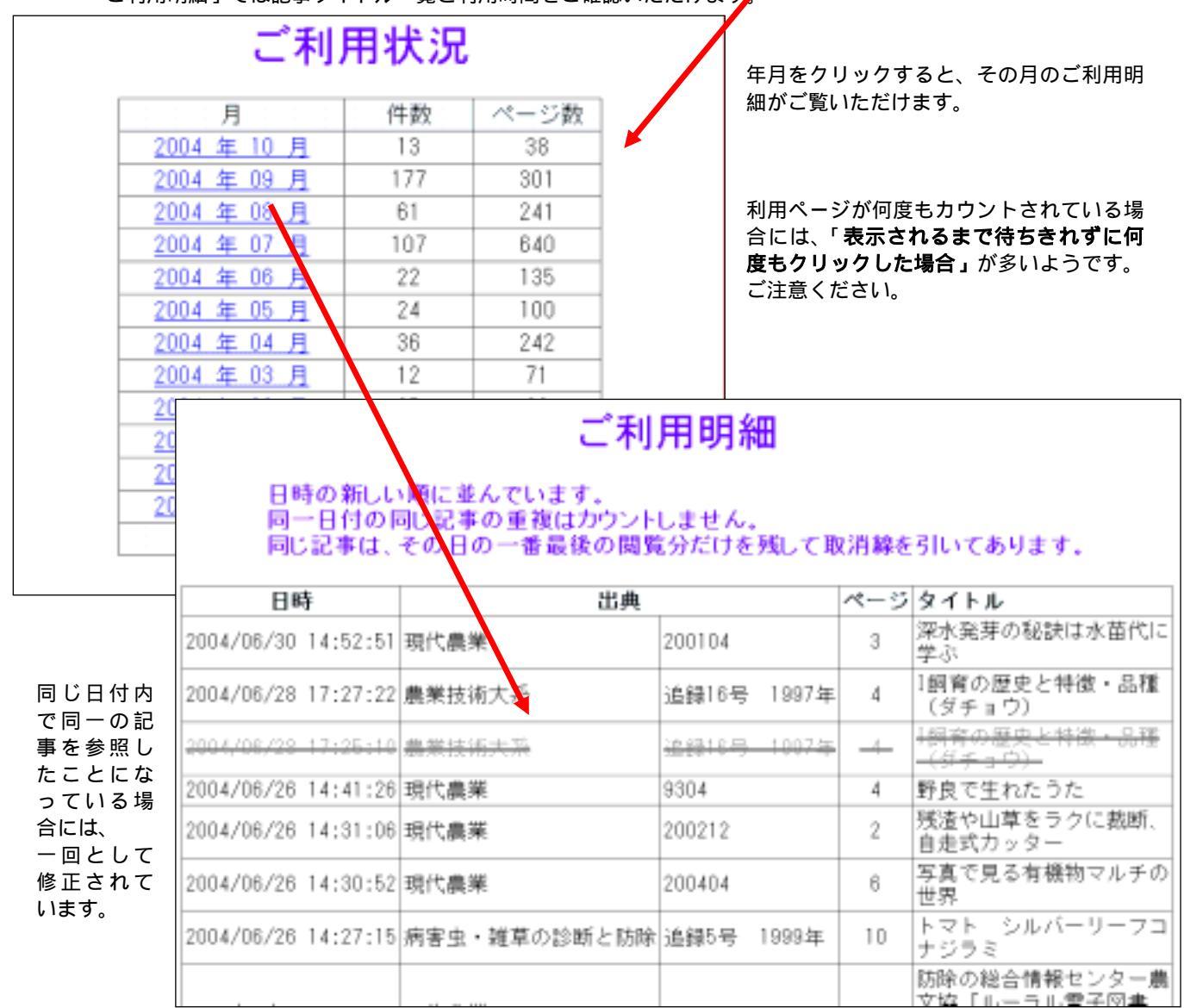

## Q. ブラウザのセキュリティーを高めたら、いちいちパスワードを聞 かれるようになりました

A 「電子図書館」を「信頼済みのサイト」に登録してください。

最近、ウイルスなどへの対応のため、「インターネットエクスプローラ」のバージョンを 5.5SP2 または、6.0 以上に 上げるように製造元のマイクロソフト社がさかんにアナウンスをしています。

ブラウザ(インターネットエクスプローラ)のセキュリティーを高くすると、電子図書館の使い勝手が変わること があります。たとえば、ブラウザの設定でセキュリティーを高めると、一度入力した ID とパスワードをブラウザが覚 えてくれないため、「戻る」ボタンを押して前の

ページに戻るたびに ID とパスワードを聞かれたり、「テキスト」ボタンを押しても「記事の概要」が表示されなかっ たり、あるいは「画像表示」を押しても PDF という形式の画像が表示されなくなったりします。いずれも、クッキー、 ジャバスクリプト、PDF ファイルのダウンロードなどという仕組みが無効になるためです。いずれも電子図書館の使い 勝手を向上させるための機能ですが、セキュリティーを最高に高めるといずれも無効になってしまいます。そのよう な場合には、「ルーラル電子図書館」を「信頼済みサイト」に登録して、電子図書館だけはこれらの機能が 有効になりように設定することができます。

| インターネット オプション                                                                              | <u> ?  ×</u>  | 1 - 1 - 2 - 2 - 2 - 2 - 2 - 2 - 2 - 2 -                                                                                                    |
|--------------------------------------------------------------------------------------------|---------------|----------------------------------------------------------------------------------------------------|
| 全般 セキュリティ フライパシー コンテンツ 接待   プログラム   詳細設定                                                   |               | $\begin{bmatrix} r_{3} \\ \hline r_{3} \\ \hline r_{3} \hline r_{3} \\ \hline r_{3} \\ \hline r_{3} \\ \hline r_{3} \\ \hline r_{3} \\ \hline r_{3} \\ \hline r_{3} \hline r_{3} \\ \hline r_{3} \\ \hline r_{3} \hline r_{3} \\ \hline r_{3} \hline r_{3} \hline r_$ |
| Web エンテンウのゾーンを選択してセキュリティのレベルを設定する(2)                                                       |               |                                                                                                    |
|                                                                                            | 1             | <u>館」のURLを追加してください。</u><br>なお、お使いのエクスプローラーのバージョンは[ヘルプ]->[バ<br>ージョン情報]で確認できます。                                                                                                    |
| 信頼法みサイト<br>このゾーンパは、コンピュージやデータに損害を与えないと<br>信頼している Web サイトが含まれています。 サイトGL                    |               |                                                                                                    |
| このジーンのセキュリティのレベルリン                                                                         |               | (11) 경과サイト <u> </u>                                                                                                    |
| カスタム<br>カスタム設定<br>- 設定を変更するには、「レベルのカスタマイズ」ボタンをクリックします<br>- 推奨設定を使用するには、「既定のレベル」ボタンをクリックします |               | <ul> <li>このゾーンに Web サイトを追加/削除できます。このゾーンのすべての Web サイトには、このゾーンのセキュリティの設定が適用されます。</li> <li>次の Web サイトをゾーンに追加する(型):</li> </ul>                                                                                                    |
| レベルのカスケマイズ(2). 既定のレベル(2)                                                                   |               | 15/11/6/<br>Web サイトWe                                                                                                    |
| OK キャンセル 道界                                                                                | 9K <u>A</u> ) | http://lib.ruralnet.or.jp<br>http://www.scoole.com                                                                                                    |
| ここのチェックは外してください。                                                                           | _             | □ このジーンのサイトにはすべてサーバーの確認 (https:)を必要とする (2) ○ K キャンセル                                                                                                    |

Q.『現代農業』を「農業後継者」で検索しても5件しかヒットしま せん。もともと記事が少ないのですか?

A. いいえ。普段使っている言葉遣いの、「息子」や「後継者」で検索してみてください。 「キーワードから探す」も便利です。

あるいは、検索対象を「見出・執筆者」ではなく、「記事全文」で検索してみてください。

『現代農業』データベースを選んで、検索範囲を【見出し・執筆者】にして、「農業後継者」という 文字で検索すると5件しかヒットしません。

「農業後継者」という一種の「行政用語」は現代農業ではあまり使いません。

<u>こういう場合は、農家の方が普段使っている言葉で検索していただくのがコツです。</u>

たとえば、「息子」で、検索してみてください。166 件ヒットします。そのなかから関心がある記事を 探していただくのが早道です。また、「後継者」では88 件ヒットします。「相続」(87 件)「結婚」(44 件)「年金」(96 件)「長男」(49 件)でヒットする記事なども参考になります。

このような時のために、ヒットしやすい用語集(キーワード)を用意してあります。(左の図) TOP ページの「キーワードから探す」->『現代農業』->キーワード分類から「自給・生活」を選び、 [-家族関連の用語]をご覧下さい。クリックしただけで、検索することができます。

#### 「息子」でヒットした『現代農業』記事一覧(一部)

| ■ 日初主主党 10年間 - Montanti Internet Explane - 日日 ×<br>ファイル(2) 単単(2) 表示(2) お気に入り(3) ツール * (日<br>Google・ (数に入り(3) ツール * (日) | 現代農業:200101: <b>お嫁さんがやってくる</b> 、<br>現代農業:200011: <b>息子が親父の葬式</b> を出してくれない?<br>現代農業:200007: <b>「定年帰農」</b> はなぜ増え続けるのか                      |
|----------------------------------------------------------------------------------------------------|----------------------------------------------------------------------------------------------------|
|                                                                                                    | 現代農業:200007: 2年76歳3 はなど増え続けるのが<br>現代農業:200006: 男が変われば家族が変わる、<br>現代農業:200003:平凡な暮らし、素朴な生き方こそ<br>現代農業:9904:息子が結婚するので、敷地内に別宅を建てるときの<br>税金は? |
| 田稼ぎ<br>柔繁期<br>老途<br>之故<br>夏休み<br>台所                                                                                    | 現代農業:9812:新しい農村のライフスタイルを創る <b>家族経営協定</b> (その10)<br>現代農業:9810:新しい農村のライフスタイルを創る <b>家族経営協定</b> (その8)                                        |
| してあった。<br>(はあちゃん。<br>年寄り<br><u>実礎</u><br>お <u>文さん</u><br>文規<br>お招さん。                                                   | 現代農業:9609:農村に吹き始めた <b>新しい風</b> !<br>現代農業::9512: <b>Uターンした息子に経営を譲って</b> 年金をもらいた<br>いが?                                                    |
| 田市やん<br>女性<br>線人<br>干価<br>創 ページが表示Statust<br>② 体験表みサイト                                                                 |                                                                                                    |

| 【お問合先】                        |
|-------------------------------|
| 社団法人 農山漁村文化協会                 |
| 電子出版開発部                       |
| 〒107-8668 東京都港区赤坂 7-6-1       |
| 電話:03-3585-1149 Fax:3585-6466 |